## USING THE BROWSE BANNER

You can use the **Browse Banner** to change channels, or to see what other programs are available without changing the program that you are watching. The receiver displays information on the program you are watching at the top and **Browse Banner** information at the bottom of the TV screen. Press the UP or DOWN ARROW to see what programs are playing on the channels above or below the one you are viewing. Information on these programs appears at the bottom of the TV screen.

## User Guide

**Note:** The **Browse Banner** only displays the channels in the active **Favourites List** that is indicated in the **Browse Banner**. For example, if the **All Chan Favourites List** is active, the **Browse Banner** displays all the channels. If the **All Sub** list is active, the **Browse Banner** displays only the channels in your subscription.

If you have set up the **Program Guide** to hide adult channels and the receiver is locked, the **Browse Banner** does not display such channels.

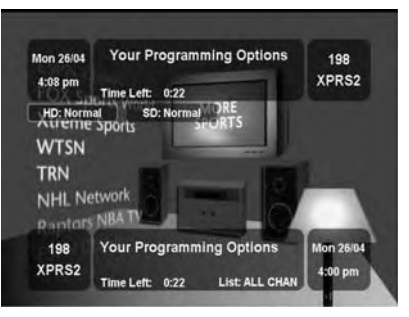

. .

To use the Browse Banner:

|                                                                                                    | Buttons  | Menu Options |
|----------------------------------------------------------------------------------------------------|----------|--------------|
| 1. Press the remote control RIGHT ARROW button to open the <b>Browse Banner</b> for the program that you are watching.                                                                                                    | a KOŽene |              |
| 2. Change the channel:                                                                                                    |          |              |
| • Enter the channel number for the program that you want, using the NUMBER PAD buttons                                                                                                    |          |              |
| • Press the UP or DOWN ARROW button to display the channel that you want.                                                                                                    |          |              |
| 3. Press the RIGHT ARROW button to<br>display the next program. Press the LEFT<br>ARROW button to return to the current<br>program.                                                                                                    | as OB au |              |
| <b>Note:</b> The <b>Browse Banner</b> displays<br>programs that are on now. If you press the<br>RIGHT ARROW, it will display<br>information on the program that is on next<br>on the same channel. It does not display<br>information for any other programs in the<br>future and cannot display programs that<br>have ended. |          |              |

4. You may press the INFO button for more information about the program highlighted.

5. Press the SELECT button to change to the highlighted program.

6. To close the **Browse Banner**, press the remote control CANCEL button. The receiver stays tuned to the program you are watching.

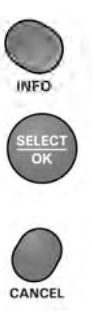